## 1. Mensajería

Es posible intercambiar mensajes con otros usuarios, Instituciones Educativas, Instancias de Gestión educativa local, etc. desde el SIAGIE. Para ello puede ingresar a la opción de *Envío de Mensajes* tras lo cual se mostrará una pantalla similar a la siguiente:

| MENSAJERIA                  |                   |        |  |   |          |                  |   |  |
|-----------------------------|-------------------|--------|--|---|----------|------------------|---|--|
| Agregar Salir               |                   |        |  |   |          |                  | 0 |  |
| ID                          | Fecha<br>Registro | Asunto |  | U | <u>i</u> | Estado<br>Actual | × |  |
| <u>0</u>                    |                   |        |  |   |          |                  |   |  |
| Regs.: 1 de 1 Nro. Página : |                   |        |  |   |          |                  |   |  |

a. Agregar mensaje.- Para crear un nuevo mensaje, hacer clic al botón *Agregar* y se le muestra al usuario luna ventana similar a la siguiente:

| Solo Grabar  | Grabar y Enviar Salir INSERTANDO                       |          |
|--------------|--------------------------------------------------------|----------|
| D mensaje :  |                                                        |          |
| Asunto :     |                                                        |          |
| lensaje :    | B I U T • X Size default ▼ i @                         |          |
| Adjunto :    |                                                        | Examinar |
|              | Ubicación : : Área de trabaj 🔻 Persistencia : Una sola | vez 🔻    |
| Buscar des   | itinatarios 🔲 Todos                                    |          |
| Destinatario | 1                                                      |          |
| ID           | Nombres                                                |          |
|              |                                                        |          |

Los datos que se registran en los mensajes creados son:

| ID Mensaje                                          | Identificador del mensaje.                                |  |  |  |  |  |
|-----------------------------------------------------|-----------------------------------------------------------|--|--|--|--|--|
| Asunto                                              | Es un breve resumen del contenido del mensaje.            |  |  |  |  |  |
| Mensaje                                             | Es el cuerpo del mensaje. Es posible incluir texto        |  |  |  |  |  |
|                                                     | formateado                                                |  |  |  |  |  |
| Adjunto Es posible agregar al mensaje un archivo ad |                                                           |  |  |  |  |  |
|                                                     | previamente existe almacenado.                            |  |  |  |  |  |
| Ubicación                                           | Permite al usuario configurar la ubicación del mensaje en |  |  |  |  |  |
|                                                     | la ventana del destinatario.                              |  |  |  |  |  |
| Las opciones disponibles son:                       |                                                           |  |  |  |  |  |
|                                                     | Área de trabajo: El mensaje será visualizado en el área   |  |  |  |  |  |
|                                                     | de trabajo del destinatario.                              |  |  |  |  |  |

|               | C.H 1213644 - DPRI/ALEMANIA<br>Nive Castion - Privila - Particular<br>Nive Castion - Privila - Particular<br>Nive Castion - Privila - Particular<br>Nive Castion - Privila - Particular<br>Uncert 130001 - UGEL Trujillo |  |  |  |  |  |  |
|---------------|----------------------------------------------------------------------------------------------------|--|--|--|--|--|--|
|               | Usuario : ZUMAETA RODRIGUEZ, EDSON HUGO Año Escolar : 2011 - ACTIVO<br>Cambiar Password I Cambiar Usuario I Enalizar aplicación I Cambiar Institución.                                                                   |  |  |  |  |  |  |
|               | Administrar Personal 🕨 Administrar I.E. 🕨 Administrar Red 🕨 Seguridad 🎔 Reportes 🕨                                                                                                    |  |  |  |  |  |  |
|               | Sistema de Información de Apoyo a la Gestid<br>de la Institución Educativa                                                                                                    |  |  |  |  |  |  |
|               | Aquí se muestra el<br>aviso de la presencia<br>del mensaje.                                                                                                    |  |  |  |  |  |  |
|               | Splash: El mensaje será visualizado cada vez que el                                                                                                    |  |  |  |  |  |  |
|               | usuario destinatario ingrese al sistema.                                                                                                    |  |  |  |  |  |  |
| Persistencia  | Es posible configurar también el tiempo que el usuario                                                                                                    |  |  |  |  |  |  |
|               | desea que el mensaje sea visto por los usuarios                                                                                                    |  |  |  |  |  |  |
|               | destinatarios. Este valor depende del contenido y de la                                                                                                    |  |  |  |  |  |  |
|               | importancia del mensaje. Los valores posibles son:                                                                                                    |  |  |  |  |  |  |
|               | Una sola vez: El mensaje se mostrará una sola vez.                                                                                                    |  |  |  |  |  |  |
|               | Hasta desactivar: El mensaje se mostrará hasta que el                                                                                                    |  |  |  |  |  |  |
|               | destinatario indique la desactivación.                                                                                                    |  |  |  |  |  |  |
| Destinatarios | Es la lista de los destinatarios a quienes deseamos que                                                                                                    |  |  |  |  |  |  |
|               | se remita el mensaje que estamos creando. Para ello es                                                                                                    |  |  |  |  |  |  |
|               | posible seleccionar a un conjunto de contactos dentro                                                                                                    |  |  |  |  |  |  |
|               | del sistema.                                                                                                    |  |  |  |  |  |  |
|               | Para incluir a los destinatarios se debe pulsar el botón                                                                                                    |  |  |  |  |  |  |
|               | Buscar Destinatarios                                                                                                    |  |  |  |  |  |  |

## Búsqueda de destinatarios.

Al pulsar el botón de búsqueda de destinatarios, el SIAGIE mostrará la ventana que permite la inclusión de los usuarios del sistema a quienes se desea remitir el mensaje que viene siendo creado. En este momento se mostrará una ventana similar a la siguiente:

|                                                                              | 🏉 http://localhost:1420/ - Busqueda de Destinatarios - Windows Internet Explorer 📃 |                                                  |                        |                |  |  |  |
|------------------------------------------------------------------------------|------------------------------------------------------------------------------------|--------------------------------------------------|------------------------|----------------|--|--|--|
| Note que es posible<br>definir un alcance<br>diferente para cada<br>mensaje. | Alcance :<br>Individual<br>IE<br>UGEL<br>DRE<br>OFICINA<br>CEM<br>OFICINA INSTITU  | Criterio :<br>Nombre -<br>C sobre el registro pa | Dato :                 | Buscar         |  |  |  |
|                                                                              | Sitio                                                                              | s de confianza   Modo                            | protegido: desactivado | 📲 🔻 💐 100% 🔻 🔡 |  |  |  |

Los campos de esta ventana son los siguientes:

| Alcance | Identifica el grupo de usuarios a quienes se le va a enviar |  |  |  |  |  |
|---------|-------------------------------------------------------------|--|--|--|--|--|
|         | el mensaje. Puede ser:                                      |  |  |  |  |  |
|         | Individual: Significa que el mensaje será enviado a un      |  |  |  |  |  |
|         | lestinatario (usuario del sistema específico).              |  |  |  |  |  |
|         | Los otros: (IE, UGEL, DRE, OFICINA, CEM, OFICINA            |  |  |  |  |  |
|         | INSTITUCIONAL): Significa que el mensaje será enviado       |  |  |  |  |  |

|          | a todos los usuarios de una de estas dependencias.        |
|----------|-----------------------------------------------------------|
| Criterio | Es un criterio de búsqueda que permite filtrar ya sea por |
|          | código o nombre.                                          |
| Dato     | Es una cadena de caracteres que permite filtrar           |

Por ejemplo, un nuevo mensaje puede tener la siguiente forma:

| 3010 013031                          | Grabar y Enviar Salir INSERTANDO                            |  |  |  |  |  |
|--------------------------------------|-------------------------------------------------------------|--|--|--|--|--|
| D mensaje :                          |                                                             |  |  |  |  |  |
| Asunto :                             | Inclusión de nueva opción en el sistema                     |  |  |  |  |  |
| Mensaje : B I U T X Size default V O |                                                             |  |  |  |  |  |
|                                      | Gracias por su <b>colaboracion</b>                          |  |  |  |  |  |
| Adjunto :                            | Examinar                                                    |  |  |  |  |  |
|                                      | Ubicación : : Área de traba 👻 Persistencia : Una sola vez 💌 |  |  |  |  |  |
| Buscar de                            | stinatarios                                                 |  |  |  |  |  |
| Destinatario                         |                                                             |  |  |  |  |  |
| ID                                   | Nombres                                                     |  |  |  |  |  |
| 1 - 06311190                         | ) - GUSTAVO RIES                                            |  |  |  |  |  |
|                                      |                                                             |  |  |  |  |  |

Note que es posible modificar el formato del mensaje a través de este grupo de herramientas.

Cuando la elaboración de un mensaje ha culminado, entonces el usuario procede a grabarlo y posteriormente a enviarlo.

Cuando se pulsa el botón de **Sólo grabar** es posible modificar el mensaje posteriormente. En cambio, si se pulsa el botón de **Grabar y enviar**, entonces el mensaje es enviado inmediatamente. Luego de pulsar alguno de estos dos botones, se muestra el mensaje en la lista inicial de mensajes emitidos.

| MENSAJERIA      |                                 |                                         |   |   |           |          | Use este ícono            |     |  |
|-----------------|---------------------------------|-----------------------------------------|---|---|-----------|----------|---------------------------|-----|--|
| G Agregar Salir |                                 |                                         | 0 |   |           |          | para enviar el<br>mensaie |     |  |
| ID              | Fecha<br>Registro               | Asunto                                  |   | 0 | <u> </u>  | Estado   | X                         | - I |  |
| 1               | 21/10/2011                      | Inclusión de nueva opción en el sistema |   |   | <u> I</u> | Generado | ×                         |     |  |
| Regs.:          | Regs.: 1 de 1 Nro. Página : 1 🔻 |                                         |   |   |           |          |                           |     |  |

Mientras el mensaje no sea enviado puede ser eliminado. Pulsando el ícono 2007 se realiza el envío del mensaje luego de confirmar la siguiente ventana:

| Mensaje de | e página web                                                                                     |
|------------|--------------------------------------------------------------------------------------------------|
| ?          | A continuación se procederá a enviar el mensaje Nro. 1<br>Está Ud. seguro de enviar el mensaje ? |
|            | Aceptar Cancelar                                                                                 |

Una vez enviado el mensaje, el sistema muestra una ventana similar a la siguiente:

|                    |                   | MENSAJERIA                              |   |              |                  |     |
|--------------------|-------------------|-----------------------------------------|---|--------------|------------------|-----|
| G Agregar, 🕄 Salir |                   |                                         |   |              | 0                |     |
| ID                 | Fecha<br>Registro | Asunto                                  | ľ | 1            | Estado<br>Actual | ×   |
| 1                  | 21/10/2011        | Inclusión de nueva opción en el sistema |   | $\checkmark$ | Enviado          |     |
| Regs.:             | 1 de 1            |                                         |   |              | Nro. Página :    | 1 🔻 |

## b. Visualizar mensajes:

Cuando un usuario ingresa al sistema, en la parte superior derecha del área de trabajo se le muestra un aviso de la presencia de mensaje, siempre y cuando el mensaje se haya configurado con la Ubicación para áreas de trabajo.

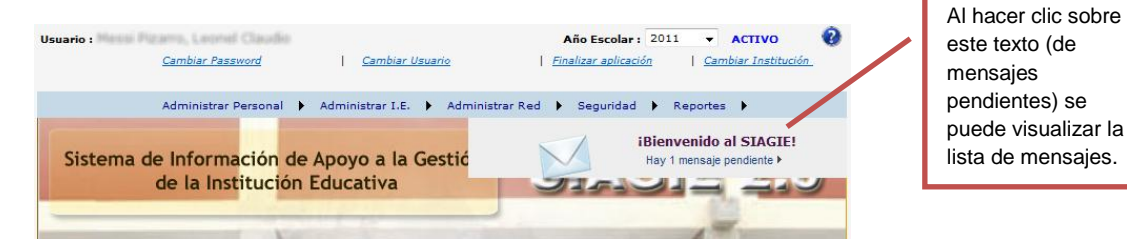

Un mensaje pendiente significa que no ha sido leído. El mensaje completo es similar al siguiente:

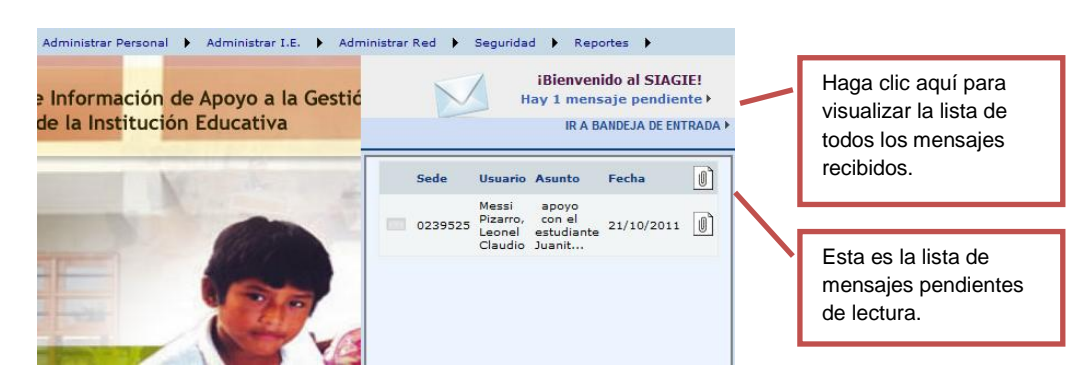

Para visualizar el contenido del mensaje, es necesario dar clic sobre el mismo. Entonces, la ventana se mostrará de la siguiente manera:

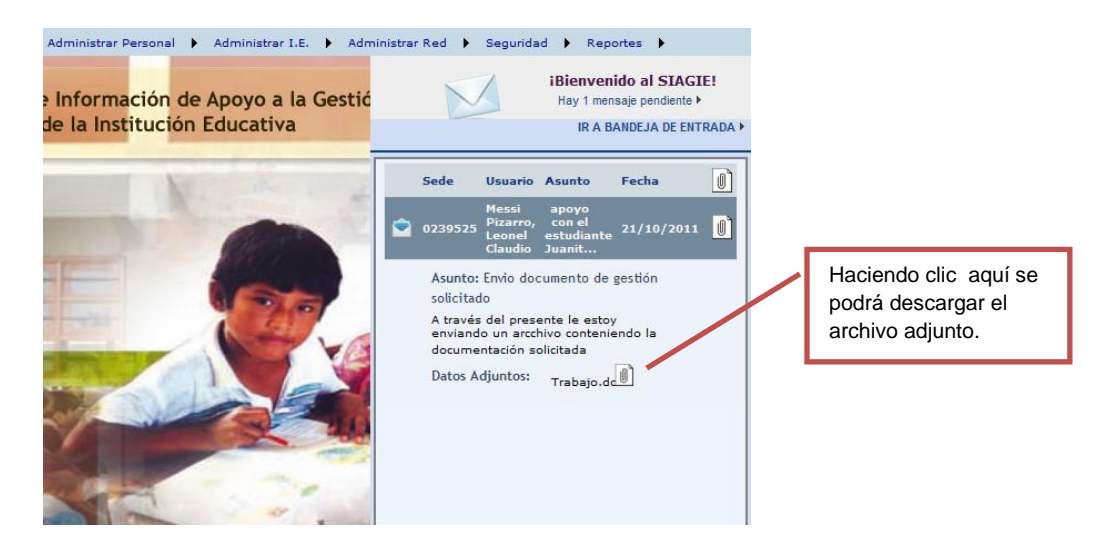